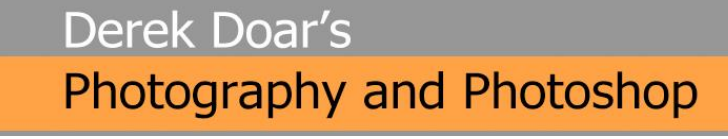

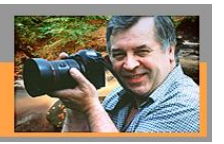

Page.

**PHOTOSHOP TUTORIAL 5** 

## HOW TO LEVEL HORIZONS

We have all taken images with tilted horizons and this Tutorial will show you how to make them level.

1. Select the Measure Tool from the Toolbar.

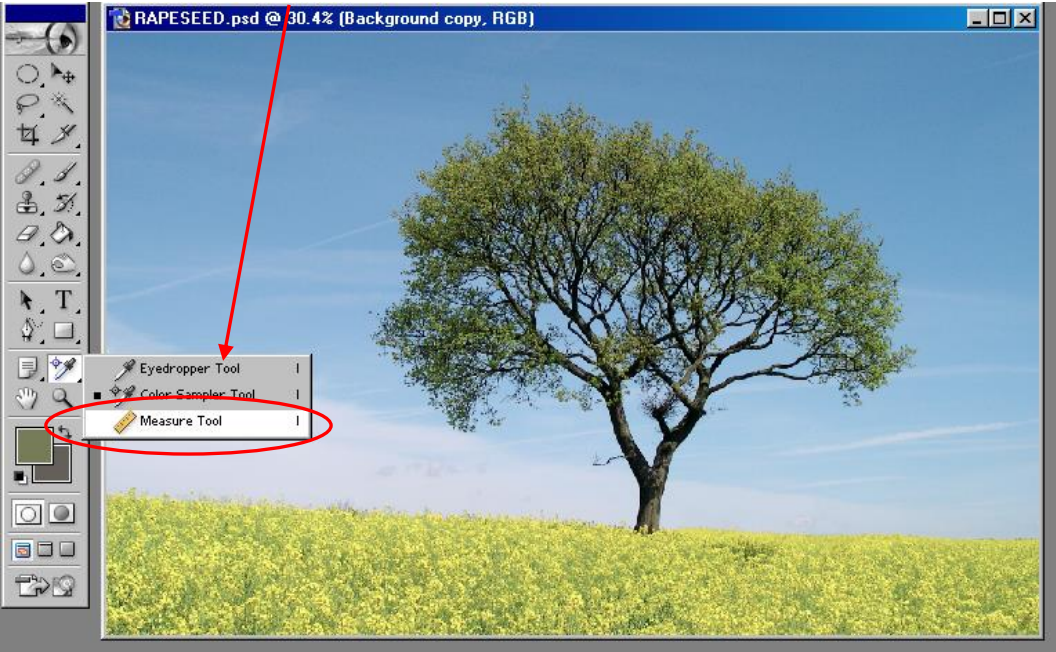

2. Draw a line across the existing horizon.

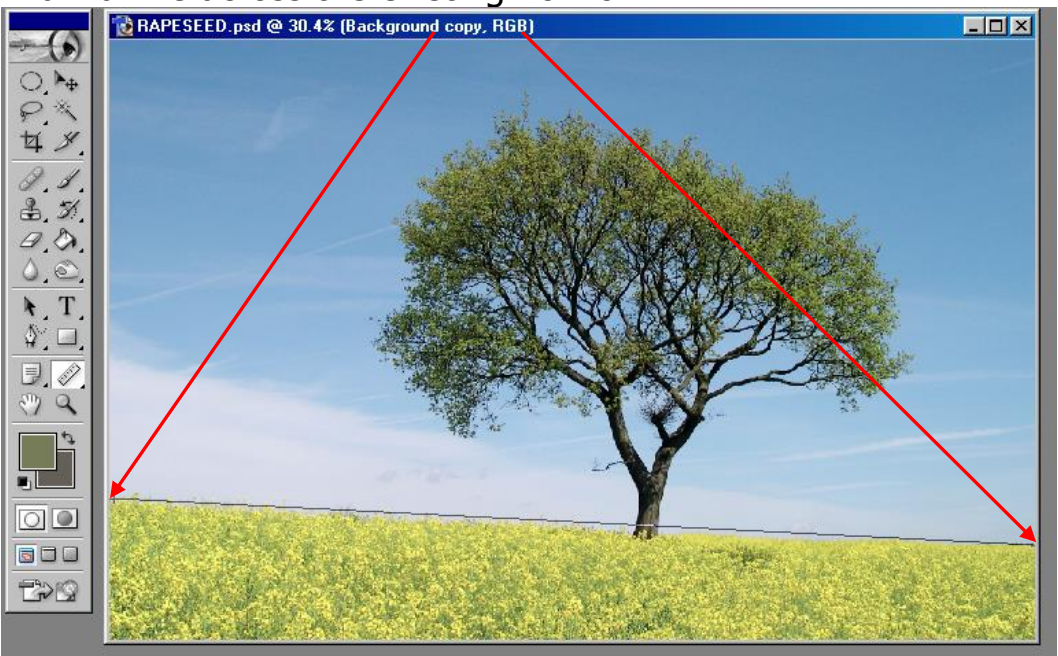

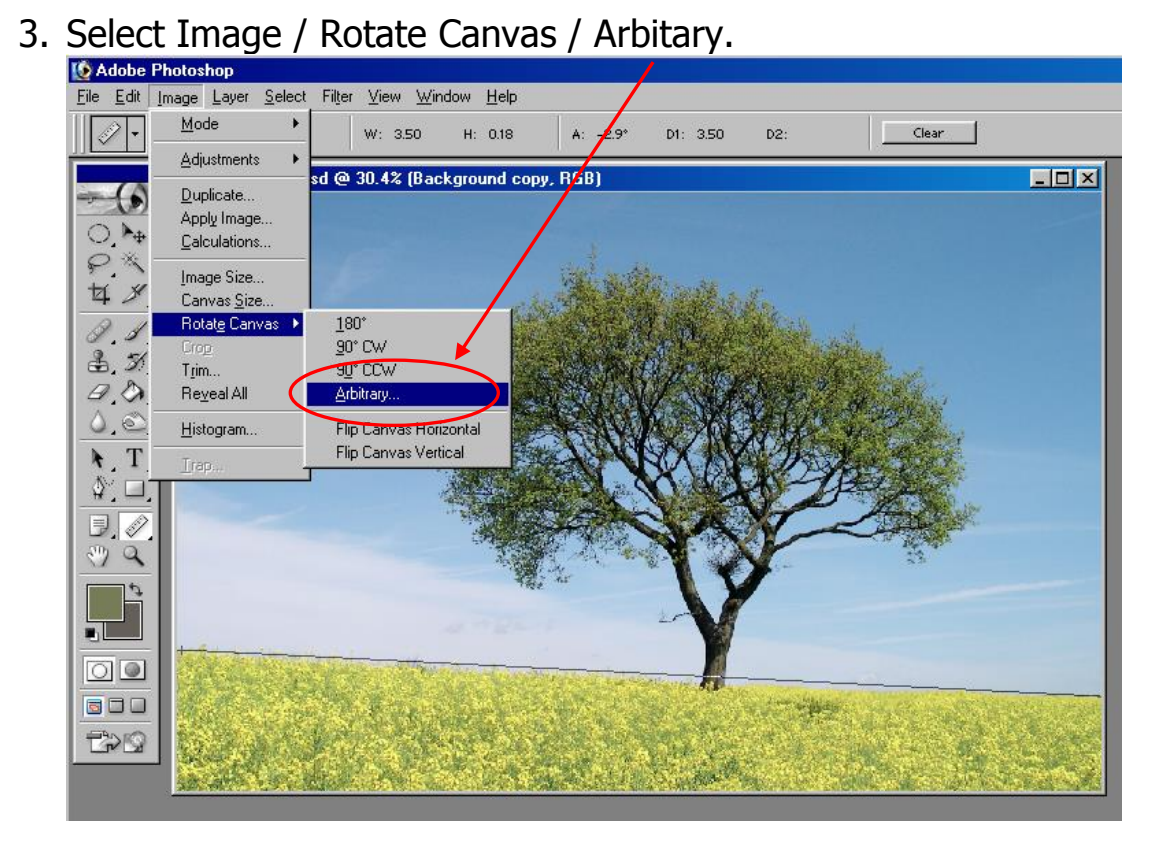

4. The correct angle to make the line level, will appear in the angle box. Click OK.

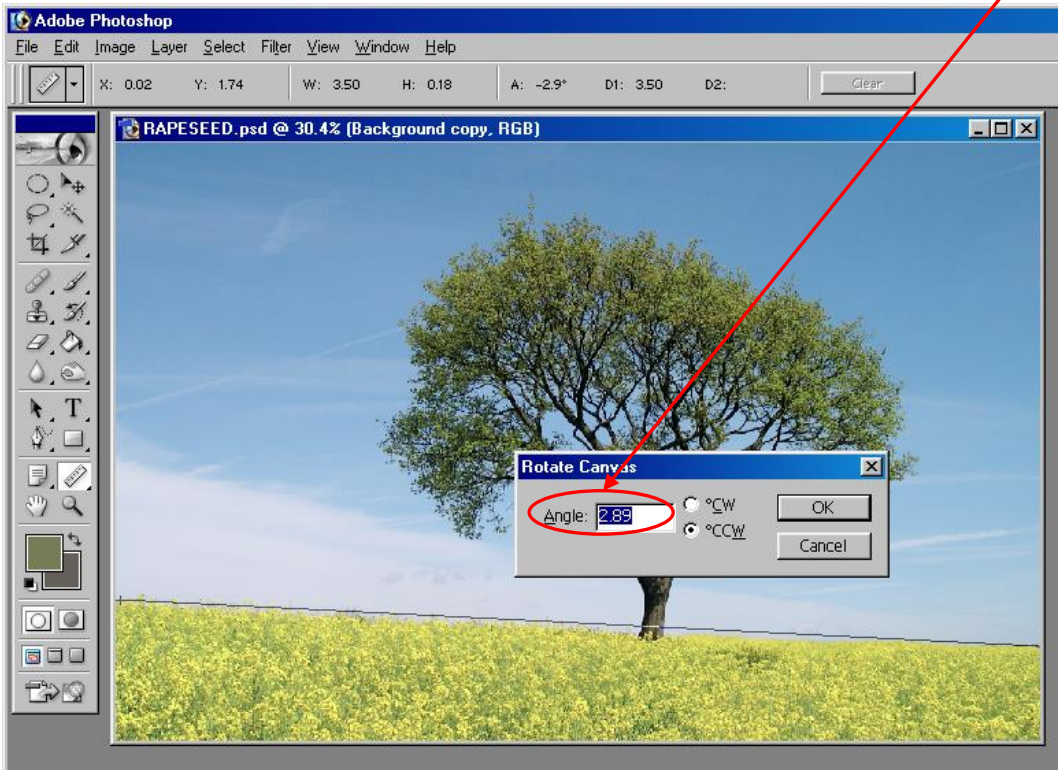

5. The horizon that you selected is now level, but the image needs re-cropping.

Page∡

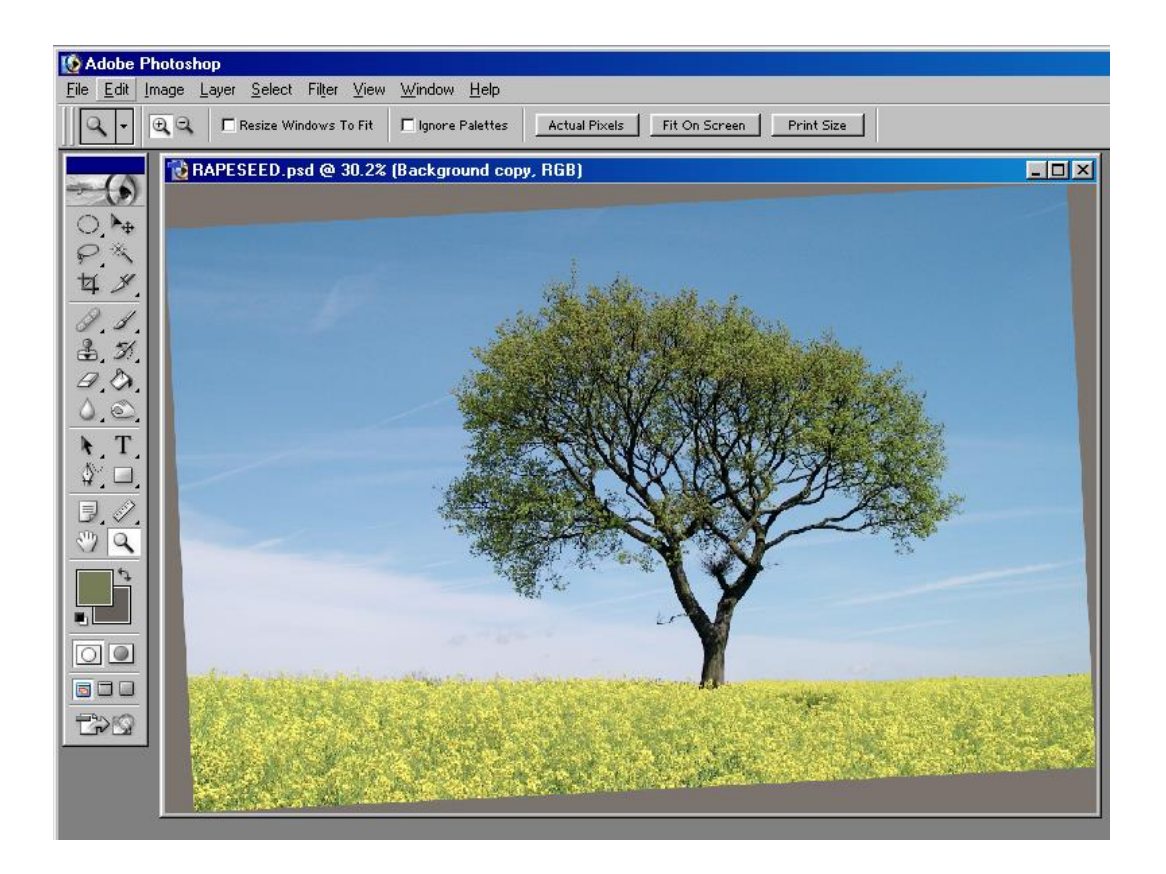

6. Select the Crop Tool and select the area inside the newly rotated image, to which you want to crop to and double click inside the selected area to complete the crop.

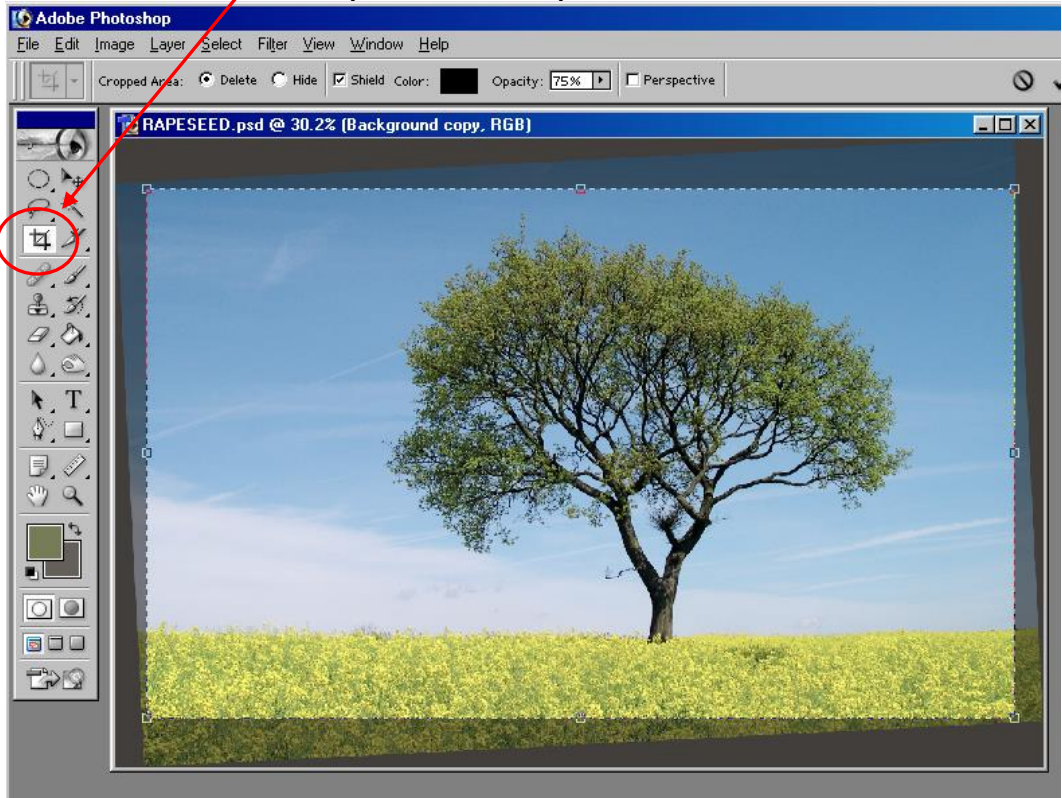

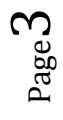

7. Here is the final image re-cropped and with a level horizon.

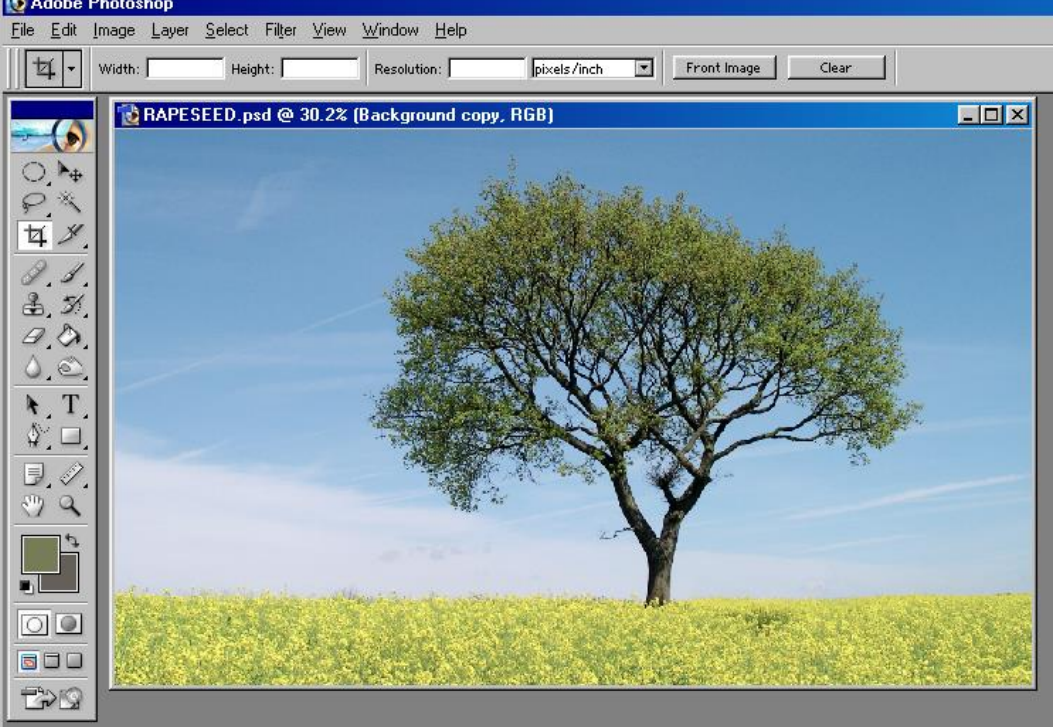

8. This tutorial has shown you how to correct an horizon, but this technique can be used to level other objects in your image such as windows, walls, and any object or line that you need to be level.

**Note:** This technique can be used to correct a vertical, by drawing the line vertical rather than horizontal TRY IT!

www.ddimages.co.uk